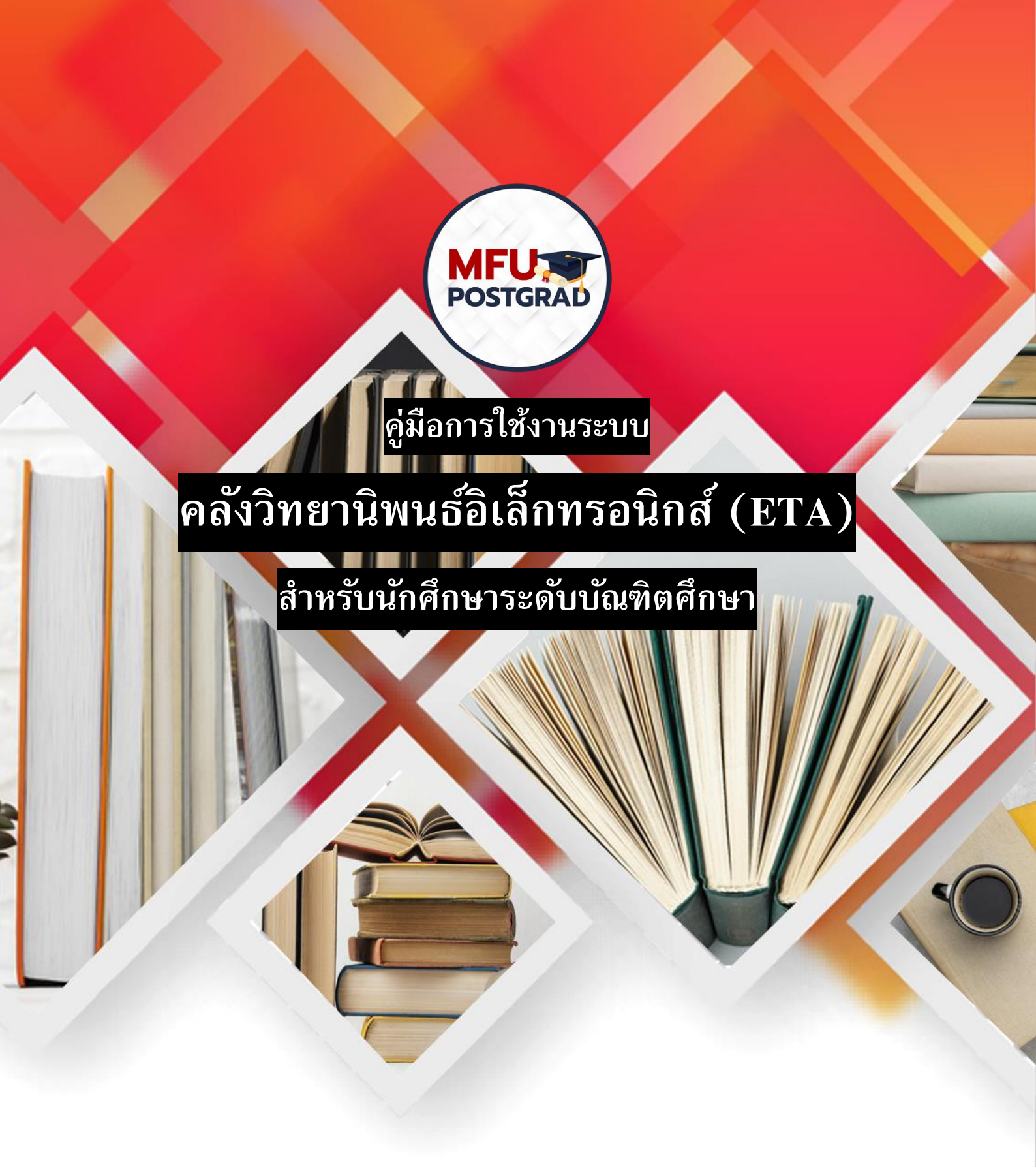

# สำนักงานบัณฑิตศึกษา มหาวิทยาลัยแม่ฟ้าหลวง ปรับปรุง : พฤศจิกายน 2564

# สารบัญ

| c Theses Archive System Process 4 |
|-----------------------------------|
| าน5                               |
|                                   |
|                                   |
|                                   |
|                                   |
| ณสารและสื่อการศึกษา14             |
| ·                                 |

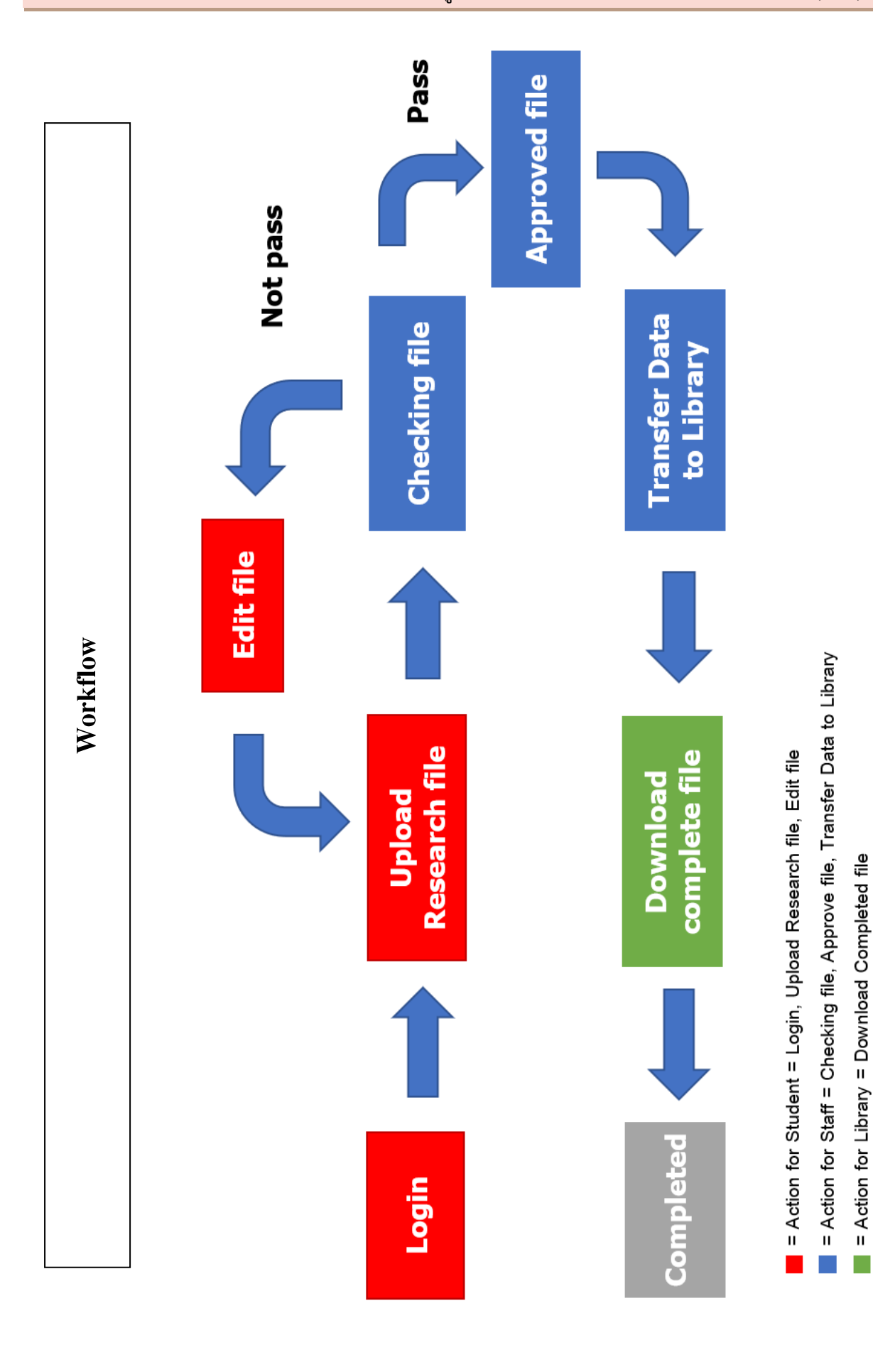

3

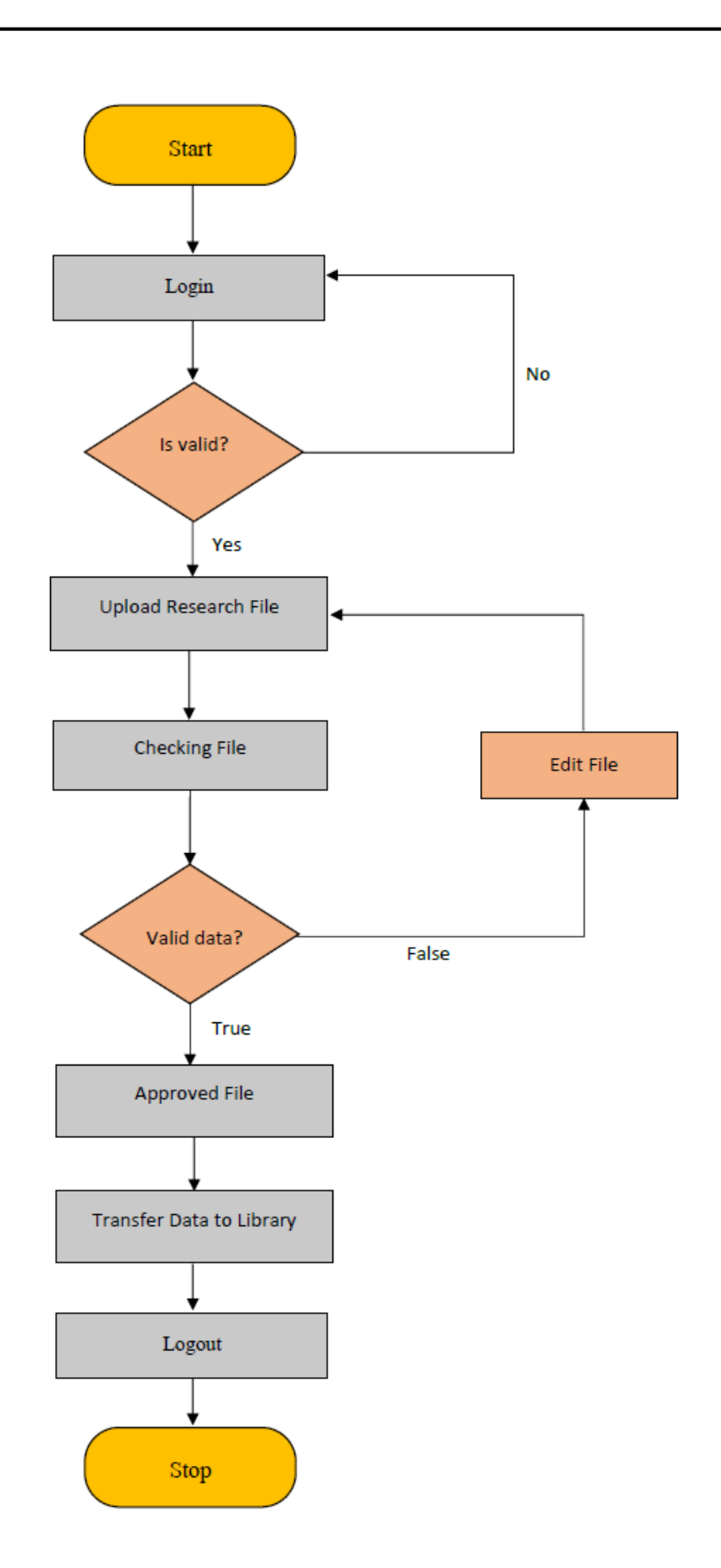

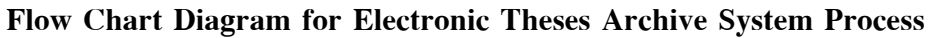

สำนักงานบัณฑิตศึกษา

### 1. ล็อคอินเพื่อเข้าสู่ระบบการใช้งาน

นักศึกษาสามารถเข้าสู่ระบบคลังวิทยานิพนธ์อิเล็กทรอนิกส์ครั้งแรก โดยไปที่

http://gradeta.mfu.ac.th/ และกรอกข้อมูล Username และ Password แล้วกด LOGON เพื่อเข้าสู่

#### ระบบ

\*\* Username และ Password ใช้ข้อมูลเดียวกันกับะระบบ GRAD MIS

| <b>MFU ETA</b><br>Ectronic Theses Archive | <b>Username</b><br>Password<br>LOCON              |
|-------------------------------------------|---------------------------------------------------|
|                                           | ** Username and Password same GRAD MIS System. ** |

#### 2. หน้าแรก

| 💩 ETA SYSTEM                                                                 | ≡Mens Lt                                                    | egout 🖗 ု |
|------------------------------------------------------------------------------|-------------------------------------------------------------|-----------|
| <ul> <li>✔ Home</li> <li>If Research Files</li> <li>① User Manual</li> </ul> |                                                             |           |
|                                                                              | Profile Details                                             |           |
|                                                                              | A Name - Surname                                            |           |
|                                                                              | A Student ID                                                |           |
|                                                                              | Plan Doctor of Philosophy Program in Biosciences (Plan 1.2) |           |
|                                                                              | Program     Biosciences                                     |           |
|                                                                              | E School of Science                                         |           |

#### 3. การอัพโหลดไฟล์งานวิจัย

#### 3.1 เลือกเมนู "Research Files" จากแถบเมนูด้านซ้ายมือ

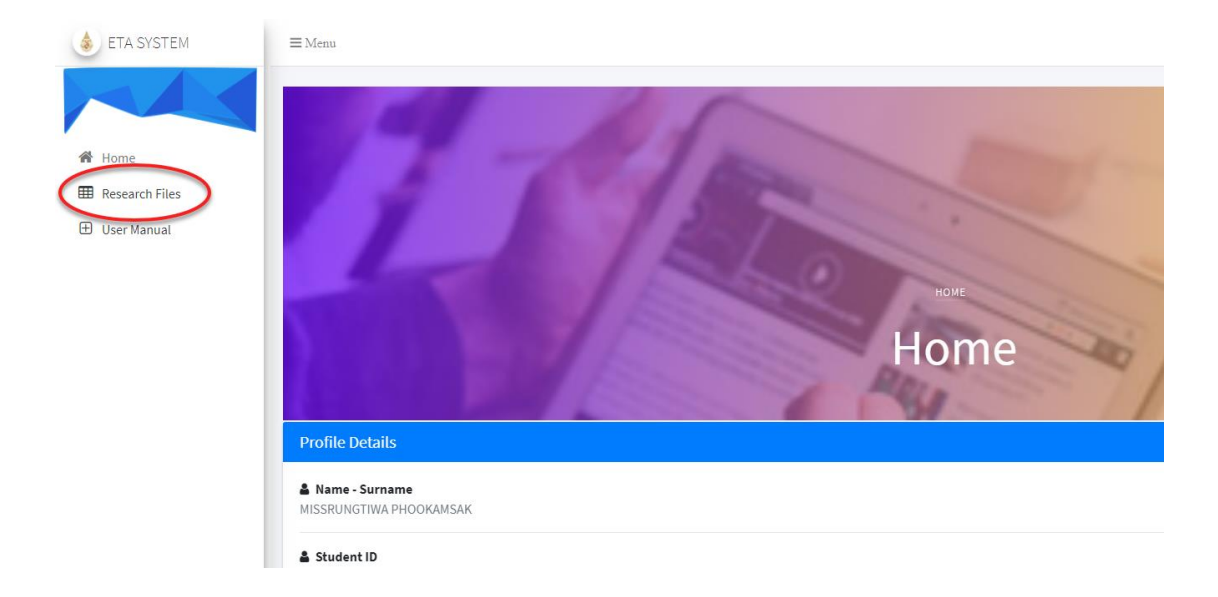

#### 3.2 คลิกเมนู "Upload File"

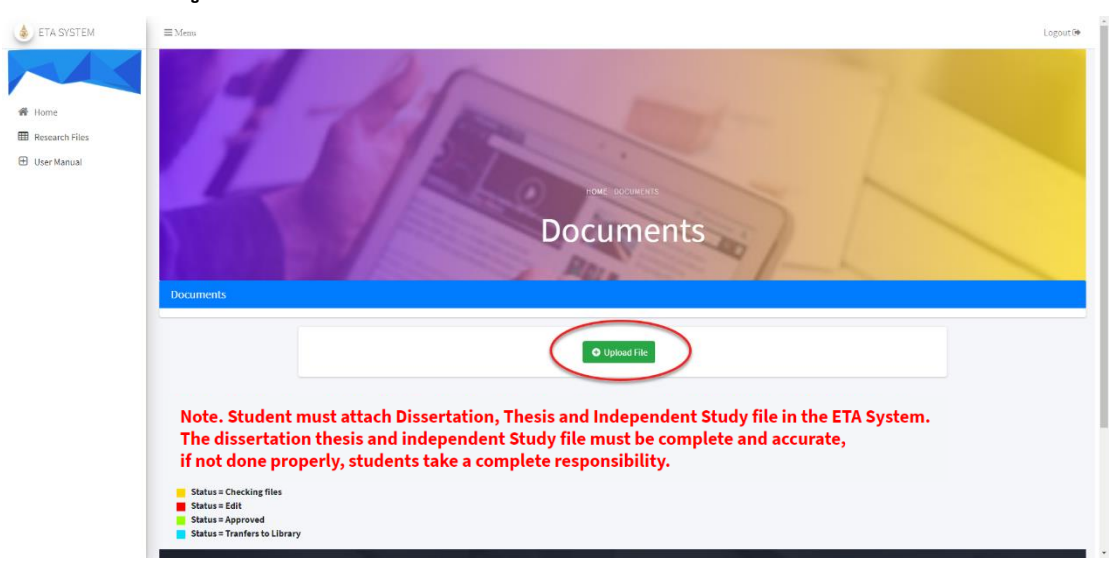

 3.3 คลิกปุ่ม "Choose File" และแนบไฟล์งานวิจัยในรูปแบบ PDF (บทคัดย่อต้องแนบไฟล์ DOC ด้วย) และให้ตั้งชื่อตามตัวอย่าง

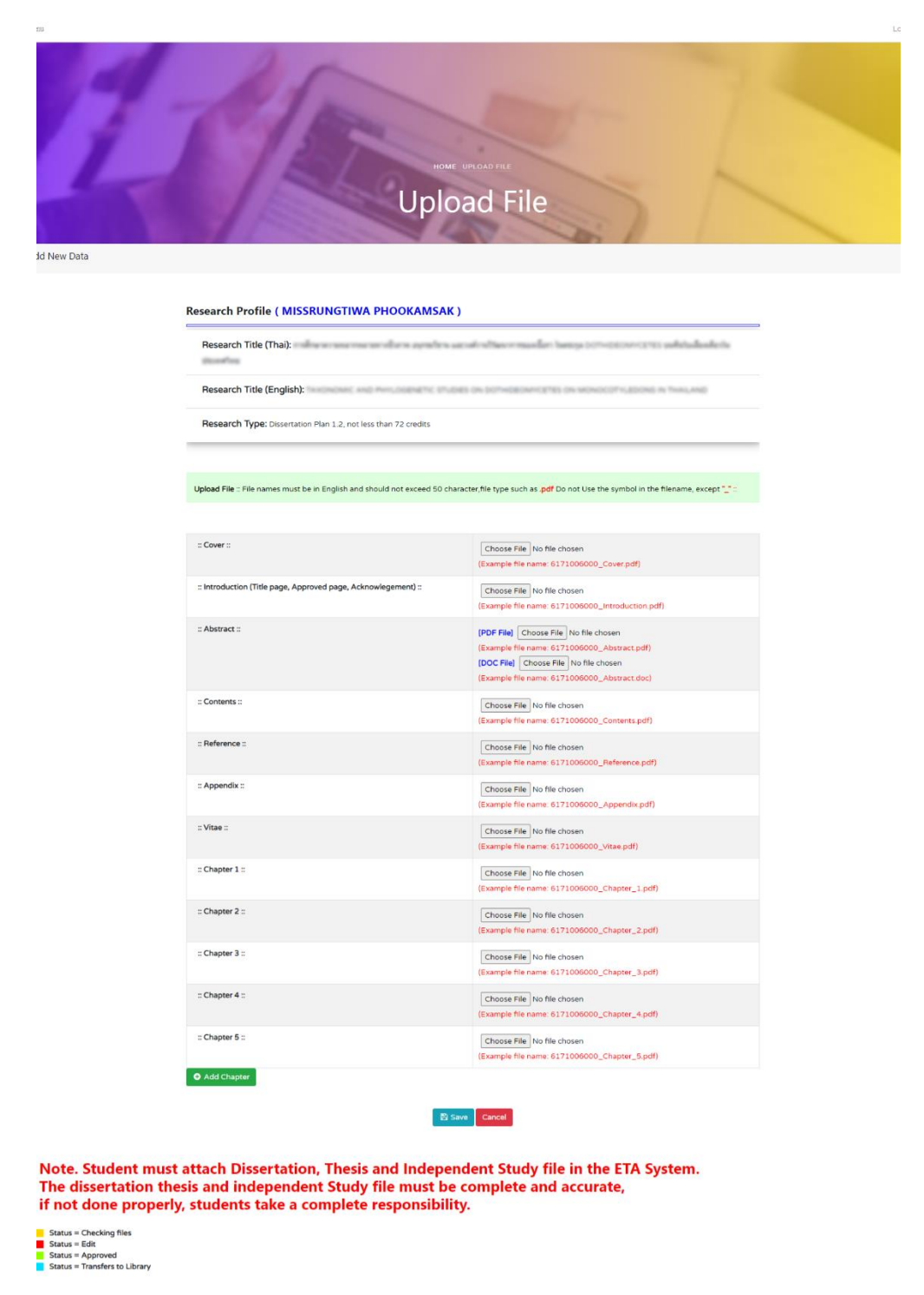

หมายเหตุ. นักศึกษาต้องแนบไฟล์ดุษฎีนิพนธ์, วิทยานิพนธ์ และการค้นคว้าอิสระฉบับสมบูรณ์ที่ถูกต้อง และสมบูรณ์เท่านั้น หากทำไม่ถูกต้องถือเป็นความรับผิดชอบของนักศึกษาทั้งหมด

| ILAND      |
|------------|
| NILAND     |
| AILAND     |
|            |
|            |
|            |
|            |
|            |
|            |
|            |
|            |
| me, except |
|            |
|            |
|            |
|            |
|            |
|            |
|            |
|            |
|            |
|            |
|            |
|            |
|            |
|            |
|            |
|            |
|            |
|            |
|            |
|            |
|            |
|            |
|            |
|            |
|            |

### 3.4 คลิก "Save" เพื่อบันทึกข้อมูล

| :: Chapter 3 :: | Choose File No file chosen<br>(Example file name: 6171006000_Chapter_3.pdf) |
|-----------------|-----------------------------------------------------------------------------|
| :: Chapter 4 :: | Choose File No file chosen<br>(Example file name: 6171006000_Chapter_4.pdf) |
| :: Chapter 5 :: | Choose File No file chosen<br>(Example file name: 6171006000_Chapter_5.pdf) |
| O Add Chapter   |                                                                             |
|                 | à                                                                           |

Note. Student must attach Dissertation, Thesis and Independent Study file in the ETA System. The dissertation thesis and independent Study file must be complete and accurate, if not done properly, students take a complete responsibility.

3.5 ศึกษารายละเอียดลำดับขั้นตอนให้เข้าใจและคลิกปุ่ม "Submit"
 หมายเหตุ. หากนักศึกษาคลิกปุ่ม "Submit" แล้ว จะไม่สามารถแก้ไขไฟล์งานวิจัยได้

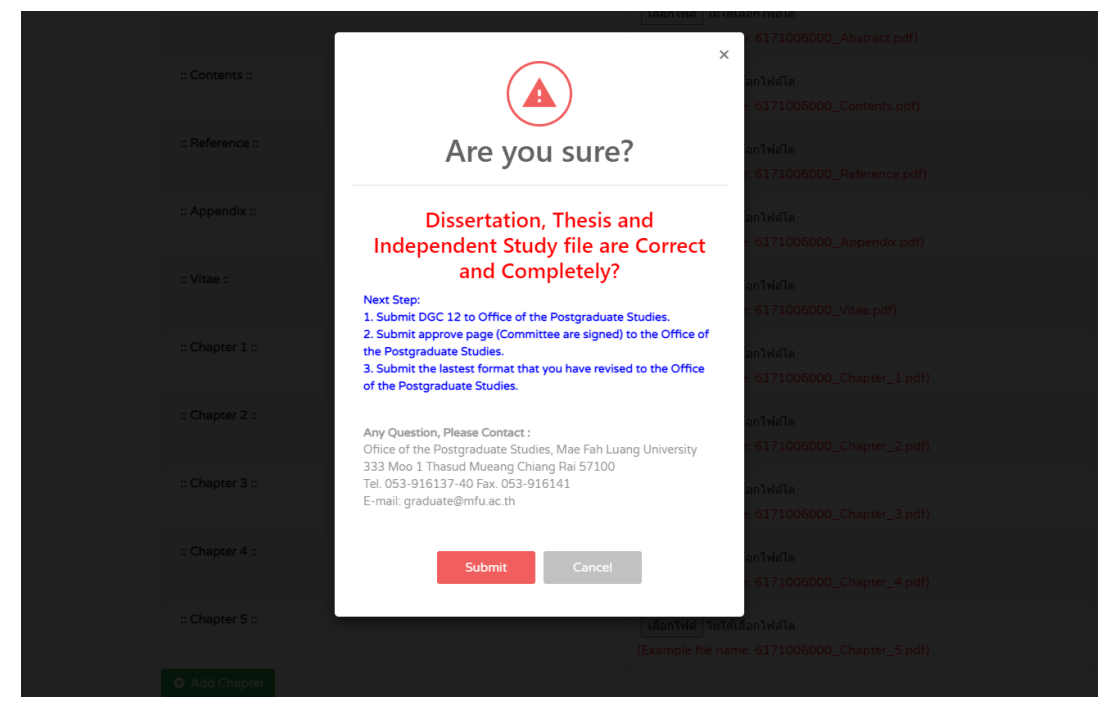

3.6 ให้นักศึกษาส่งเอกสารต่อสำนักงานบัณฑิตศึกษา ดังนี้

- 1. DGC 12 (ฉบับลงนามครบถ้วน)
- 2. หน้าอนุมัติฉบับจริง โดยคณะกรรมการสอบต้องลงนามจริงและครบถ้วนเท่านั้น
- 3. ผลการตรวจรูปแบบการพิมพ์ก่อนเข้าเล่มสมบูรณ์

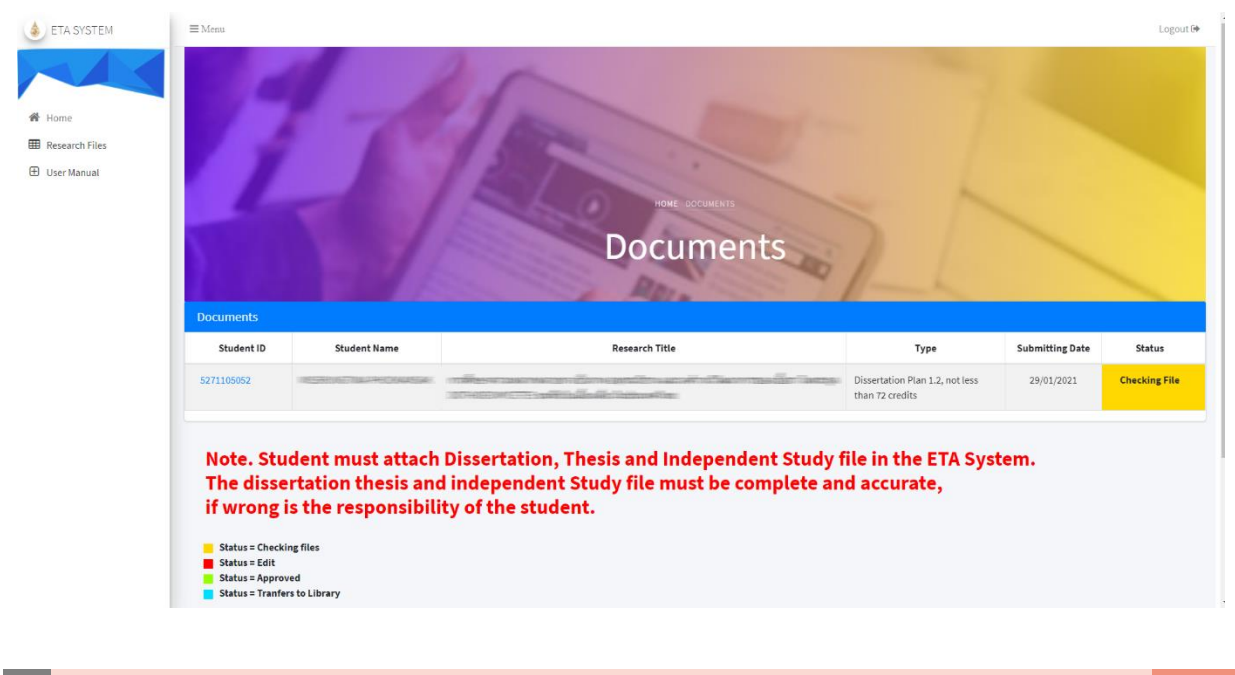

### 3.7 โปรดรอให้เจ้าหน้าที่ตอบกลับ

#### 3.8 ตรวจสอบอีเมลตอบกลับจากเจ้าหน้าที่

|                  | (ETA) Email Notification - Thesis File System (Files thesis approved) D (Research Construction)                 |                | X   | (ETA) Email Notification - The student edit files thesis already. D International Estimater Statement & |                      |  |  |
|------------------|----------------------------------------------------------------------------------------------------|----------------|-----|----------------------------------------------------------------------------------------------------|----------------------|--|--|
|                  | Office of The Postgraduate Studies MFU <graduate@onfu.ac.th><br/>isa phongwasan wan, du 💌</graduate@onfu.ac.th> |                | MIN | MISSSUPALAK YACHARONE «graduate@mfu.ac.th»<br>ถึง ฉัน 👻                                                 |                      |  |  |
|                  | Files thesis approved Student ID 5271105552                                                                     | Email Approved |     | The student edit files thesis already.                                                                  | Email Edit           |  |  |
|                  | Student Name:MISSSUPALAK YACHARONE                                                                              |                |     | Student ID:5271105552                                                                                   |                      |  |  |
|                  | Research Title(Thai): ความหลากหลายทางชีวภาพของเชื่อราแชพโพรบบบชากไม้ร่วงที่พบในประเท                            | สไทย           |     | Student Name: MISSSUPALAK YACHARONE                                                                     |                      |  |  |
|                  | Research Tible(English) BIODIVERSITY OF SAPROBIC FUNGI ON WOODY LITTER FROM THAILAND                            |                |     | Research Title(Thal):ความหลากหลายทางขั้วภาพของเนื้อราแชพโพรบบนขากไม่ร่วงที่พบในประเทศไทย                |                      |  |  |
|                  |                                                                                                    |                |     | Research Title(English):BIODIVERSITY OF SAPROBIC FUNGI ON WOOD                                          | LITTER FROM THAILAND |  |  |
|                  | Office of Graduate Studies has checked.                                                                         |                |     |                                                                                                    |                      |  |  |
|                  | The files Dissertation/Thesis/Independent Study are has been approved.                                          |                |     | The student edit files thesis already.                                                                  |                      |  |  |
|                  | More detail >> <u>http://gradeta.mfu.ac.th/</u>                                                                 |                |     | More detail >> http://gradeta.mfu.ac.th/                                                                |                      |  |  |
|                  | If you have any questions please contact us. >> Email graduate@mfu.ac.th                                        |                |     | If you have any questions,please contact us. >> Email:graduate@mfu.ac.th                                |                      |  |  |
|                  |                                                                                                    |                |     |                                                                                                    |                      |  |  |
| 4-, 622 (* dista |                                                                                                    |                |     | ፍ яац 🕞 азя́а                                                                                           |                      |  |  |

#### 4. การแก้ไขไฟล์งานวิจัย

## 4.1 ตรวจสอบอีเมลของท่าน และแก้ไขไฟล์งานวิจัยอีกครั้ง

(ETA) Email Notification - Thesis File System (Please edit your files thesis) เกล่องจดหมาย x แจ้งพราบ/มอบหมายงามบัณฑ์ต x

| MFU ROSTGRAD | Office of The Postgraduate Studies MFU<br>ถึง ฉืน, graduate ◄            |
|--------------|--------------------------------------------------------------------------|
|              | ี่XัA อังกฤษ ▼ > ไทย ▼ แปลข้อความ                                        |
|              | Edit files thesis                                                        |
|              | Student Name MISSSUPA                                                    |
|              | Research Title(Thai)::ความทะ                                             |
|              | Research Title(English):BIOE                                             |
|              | Office of Graduate Studies has checked.                                  |
|              | The files Dissertation/Thesis/Independent Study are need to resolve.     |
|              | More detail >> <u>http://gradeta.mfu.ac.th/</u>                          |
|              | If you have any questions,please contact us. >> Email:graduate@mfu.ac.th |

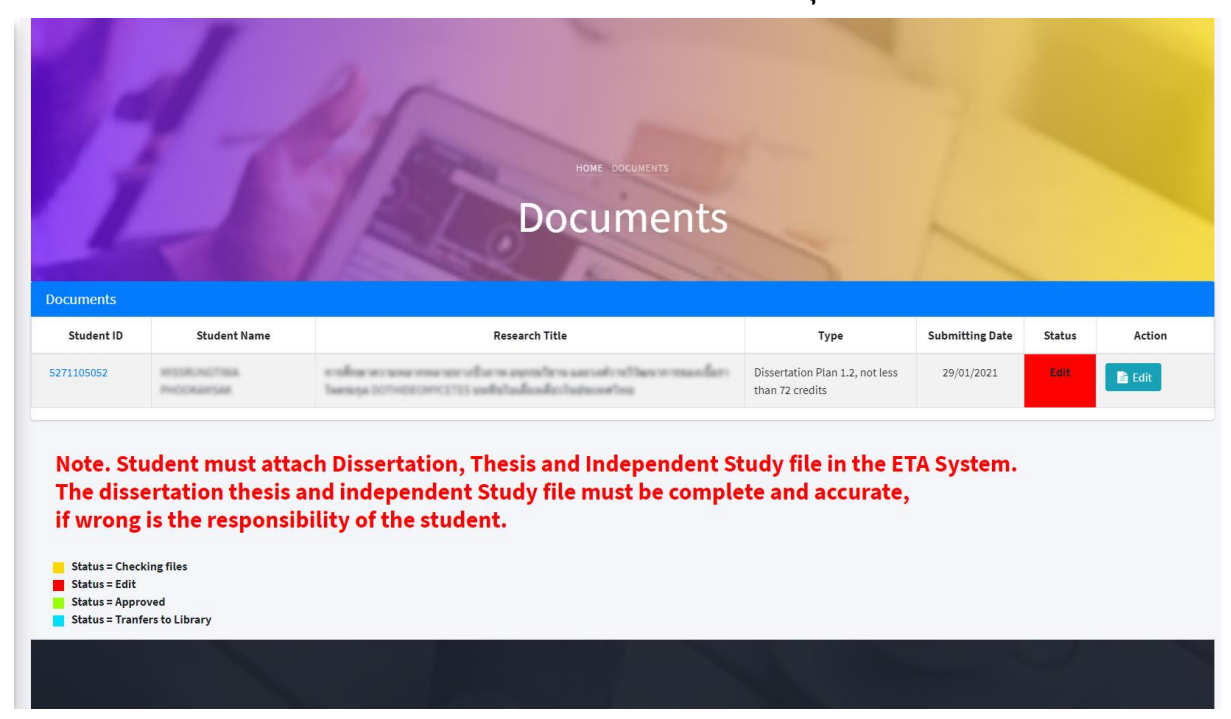

### 4.2 ระบบคลังวิทยานิพนธ์จะแสดงสถานะ "Edit" ให้คลิกปุ่ม "Edit" เพื่อแก้ไขไฟล์งานวิจัย

| Documents                                                                                                    |                             | HOME DOCUMENTS<br>Documents                                                                                      |                                                    | 2               |           |  |
|----------------------------------------------------------------------------------------------------|-----------------------------|----------------------------------------------------------------------------------------------------|----------------------------------------------------|-----------------|-----------|--|
| Student ID                                                                                                    | Student Name                | Research Title                                                                                                   | Туре                                               | Submitting Date | Status    |  |
| 5271105052                                                                                                    | INSER, NOTION<br>PROCEEDING | รางสี่งขางรางสาขสายสายรายในการ อย่างสำรารและแต่รางได้สาร<br>ในสามรูล DONEDERCETES แฟร์ร่างสี่องสี่ยาในข่อเหติกัน | Dissertation Plan 1.2, not less<br>than 72 credits | 29/01/2021      | Edit Edit |  |
| Note. Student must attach Dissertation, Thesis and Independent Study file in the ETA System.<br>The dissertation thesis and independent Study file must be complete and accurate,<br>f not done properly, students take a complete responsibility.<br>Status = Checking files<br>Status = Checking files<br>Status = Approved<br>Status = Tranfers to Library |                             |                                                                                                    |                                                    |                 |           |  |

### 4.3 คลิก "Choose file" เพื่อแนบไฟล์งานวิจัยใหม่ และคลิก "Upload" เพื่อบันทึกข้อมูล

|                                    | List                        |                                                                    | File Name              |    | Status    |
|------------------------------------|-----------------------------|--------------------------------------------------------------------|------------------------|----|-----------|
|                                    | :: Cover ::                 | 5771105055_Cov.pd<br>Choose File No file<br>Comment<br>แก้ไขหน้าปก | If Upload              | R. | Edit      |
| Open                               |                             |                                                                    | ×                      |    |           |
| → < ↑ - → This                     | PC > Downloads > 5771105055 | ~ ē                                                                | ,○ Search 5771105055   |    |           |
| rganize 🔻 New folder               |                             |                                                                    | 8≡ - □ 3               |    |           |
| 📰 Pictures 🛛 🖈 ^                   | Name                        | Date modified                                                      | Type Size              |    |           |
| OneDrive                           | pdf                         | 20/1/2564 14:27                                                    | File folder            |    | Edit      |
| oneonic                            | A 5771105055_Abs_Edit       | 26/9/2562 18:38                                                    | Adobe Acrobat D 301 KB |    |           |
| This PC                            | A 5771105055_Cov_Edit       | 19/9/2562 12:20                                                    | Adobe Acrobat D 15 KB  |    |           |
| Documents Downloads Music Pictures |                             |                                                                    |                        |    |           |
| 🚪 Videos                           |                             |                                                                    |                        |    | Approved  |
| 🏪 Local Disk (C:)                  |                             |                                                                    |                        | •• | ripprovee |
| New Volume (D:                     |                             |                                                                    |                        |    |           |
| File nan                           | 5771105055_Cov_Edit         | ~                                                                  | AirFiles               | •  | Approved  |
|                                    |                             |                                                                    | Open Cancel            | •  | Approved  |
|                                    |                             |                                                                    |                        |    |           |

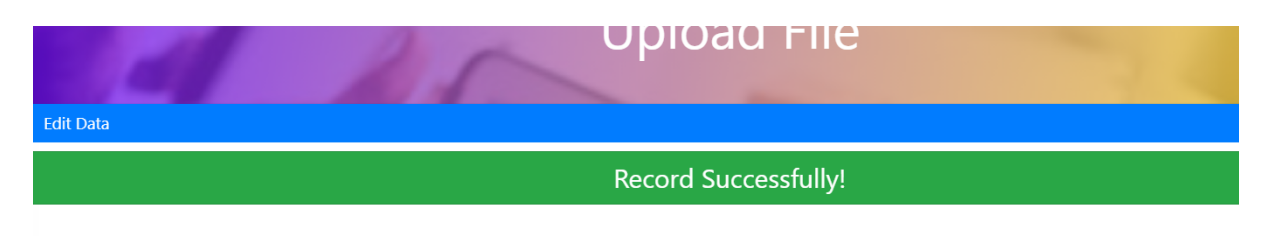

Upload File :: File names must be in English and should not exceed 50 character, file type such as .pdf Do not Use the symbol in the filename, except

| List                                                                 | File Name                  |   | Status         |
|----------------------------------------------------------------------|----------------------------|---|----------------|
| :: Cover ::                                                          | 5771105055_Cov_Edit1.pdf   | ß | Checking Files |
| :: Introduction (Title<br>page, Approved page,<br>Acknowlegement) :: | 5771105055_Intro_Edit1.pdf | • | Checking Files |
| :: Abstract ::                                                       | 5771105055_Abs.pdf         | • | Approved       |
| :: Contents ::                                                       | 5771105055_Cont.pdf        | ß | Approved       |
| :: Chapter 1 ::                                                      | 5771105055_Ch1.pdf         | ß | Approved       |

### 5. ไฟล์งานวิจัยได้รับการอนุมัติ

5.1 เมื่อนักศึกษาได้รับอีเมล์แจ้งเตือนจากเจ้าหน้าที่ แสดงดังภาพ

(ETA) Email Notification - Thesis File System (Files thesis approved) แล้งสรงนาย x แจ้งพราม/มอบหมายงานบัณฑ์ต x

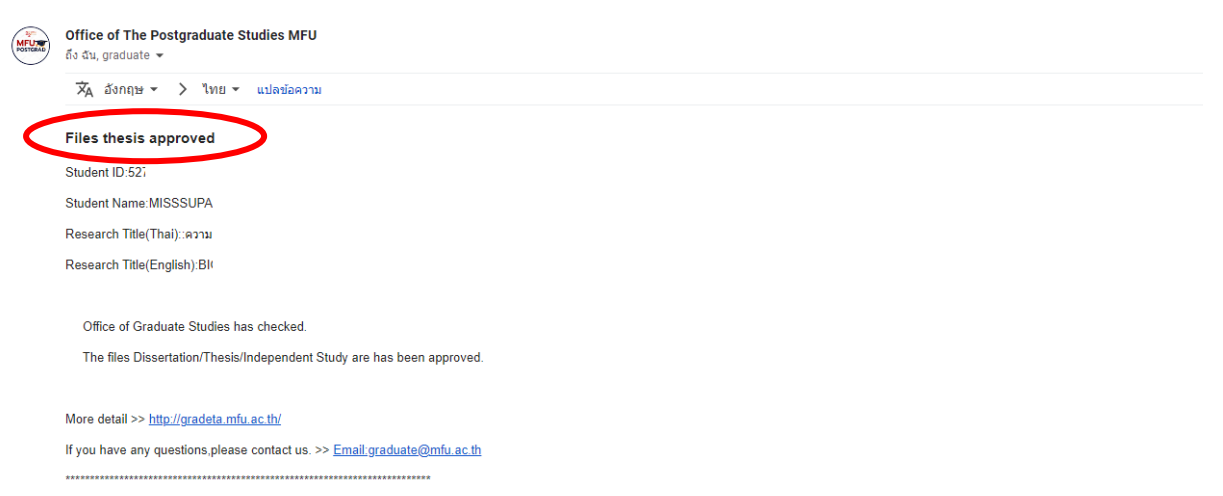

### 5.2 ในระบบคลังวิทยานิพนธ์จะแสดงสถานะ "Approved"

| ≡ Menu                                                                                            |                                                                                                 |                                                                                                    |                                                    |                 | Logout 🕞 |
|---------------------------------------------------------------------------------------------------|-------------------------------------------------------------------------------------------------|----------------------------------------------------------------------------------------------------|----------------------------------------------------|-----------------|----------|
|                                                                                                   |                                                                                                 | TOME DOCUMENTS<br>DOCUMENTS                                                                                                    | 24                                                 |                 |          |
| Documents                                                                                         |                                                                                                 |                                                                                                    | _                                                  |                 |          |
| Student ID                                                                                        | Student Name                                                                                    | Research Title                                                                                                    | Туре                                               | Submitting Date | Status   |
| 5271105052                                                                                        | INSSRUNCTIBLE PHOORAITSAK                                                                       | การสีบสาหวามหลายคลายคางสีบภาพ มนุกระโรกาม และเหมืองที่ไฟมากการและเป็นการโมยกรูล<br>DOTHEROMERTS นุมสีโปรแล้ะเป็นเรื่องเสียวในประเทศไทย | Dissertation Plan 1.2, not less<br>than 72 credits | 29/01/202       | Approved |
| Note. Stud<br>The disser<br>if not done<br>Status = Checki<br>Status = Approv<br>Status = Tranfer | dent must attach<br>rtation thesis and<br>e properly, stude<br>ng files<br>red<br>rs to Library | Dissertation, Thesis and Independent Study<br>I independent Study file must be complete an<br>nts take a complete responsibility.      | file in the ETA Sys<br>nd accurate,                | tem.            |          |

# 6. ไฟล์งานวิจัยโอนไปยังศูนย์บรรณสารและสื่อการศึกษา

| HOME BOCUMENTS<br>Documents                                                         |                                                                                |                                                                                                    |                                                    |                 |                     |  |
|-------------------------------------------------------------------------------------|--------------------------------------------------------------------------------|----------------------------------------------------------------------------------------------------|----------------------------------------------------|-----------------|---------------------|--|
| Student ID                                                                          | Student Name                                                                   | Research Title                                                                                                    | Туре                                               | Submitting Date | Status              |  |
| 5271105052                                                                          | HISR/NOTINA PHODIANISAK                                                        | realize as some over other negensterne ensetser often ormenders by<br>anye DOMODORCIUS undvisionly builteentrag                  | Dissertation Plan 1.2, not less<br>than 72 credits | 29/01/2021      | Tranfers to Library |  |
| Note. Stu<br>The disse<br>if not dor<br>Status=Check<br>Status=Edit<br>Status=Appro | dent must attach<br>rtation thesis an<br>le properly, studo<br>ng files<br>red | n Dissertation, Thesis and Independent Stud<br>d independent Study file must be complete<br>ents take a complete responsibility. | y file in the ETA Sy<br>and accurate,              | stem.           |                     |  |

Status = Tranfers to Library